# Tank Groups

Last Modified on 04/15/2025 4:17 pm EDT

Tank Groups allow groups of tanks to be defined which will be delivered as one tank should certain tanks in the group be selected for scheduling.

## **Rules and Considerations**

- All tanks in a Tank Group must be within the same Division and Route, but not limited to a single customer.
- A tank can only be a member of a single Tank Group.
- Tank Groups, where the total gallons required exceed the truck's capacity, will be ignored by the Optimizer. Any critical tanks from that group will still be viable candidates to be scheduled independent of the Tank Group.
- When building a Tank Group, the Optimizer does not route between all tanks but instead creates a composite tank, taking on the aspects of the most critical tank such as delivery type and GPS location. The capacity and delivery requirements of this composite tank are the sum of all its member tanks.
- Tank Groups created with tanks more than 1 mile apart will severely impact the Optimizer's efficiency.
- At least 1 tank in the Tank Group must be in the Optimizer tank set and be considered for scheduling to trigger the formation of the Tank Group.

Note: Tank Groups are supported in Summer Fill mode and during Exclusion Periods.

**OptimizerPlus+ Tank Set** – Tanks exported by Energy Force and identified by OptimizerPlus+ as viable scheduling candidates based on a multitude of parameters and factors.

# Viewing the Tank Group Tab

Navigate to Supervisor Menu / Maintenance Menu / Optimizer Maintenance / Optimizer + Calendar Tool and select the Tank Groups tab.

| 😇 Optimizer+ Tool                |        |                        |   |                         |            | ×                            |
|----------------------------------|--------|------------------------|---|-------------------------|------------|------------------------------|
| Exclusions Options Submodes Ta   | ink Gr | oups                   |   |                         |            |                              |
| Customers 1<br><search></search> | *      | <u>Available Tanks</u> | 2 | Groups 3<br><new></new> |            | Member Tanks 4               |
| Group Information 5              |        |                        |   | Tank Informatio         | <u>n</u> 6 | Member Of: -                 |
| Group Name:                      |        | Update Delete          |   | Tank RRN:               | 0          | Distance to Farthest Tank: 0 |
| Tank Count:                      | 0      | Division:              | 0 | Division:               | 0          | Default Fill (Gallons): 0    |
| Estimated Total Capacity:        | 0      | Route:                 | 0 | Route:                  | 0          | Always Use Default Fill      |
| Available Capacity:              | 0      | Farthest Distance:     | 0 | Capacity:               | 0          | Always Fill This Tank        |
|                                  |        |                        |   | Customer: -             |            |                              |
|                                  |        |                        |   | Delivery Type:          | 0          | Add Remove 7                 |
| v1.10.10                         |        |                        |   |                         | Cancel     | Save Save & Close            |

1. **Customers** – A list of customers taken from Energy Force. Only those customers with active propane tanks are listed.

| ^ |
|---|
|   |
|   |
|   |
| ~ |
|   |

This list is searchable by using the *Search* box above it. Type a customer number or portion of the customer's name then Tab to the list to repopulate it with anything matching the search phrase.

- 2. Available Tanks Active propane tanks for the selected customer with a Total Tank Capacity greater than 0.
- 3. **Groups** List of currently defined Tank Groups.
- 4. Member Tanks Tanks that are members of the selected Tank Group.
- 5. Group Information Displays various information about the selected Tank Group.
  - Group Name Descriptive name of the Tank Group; can be modified.
  - Tank Count Total # of tanks that are members of the selected Tank Group.
  - Estimated Total Capacity Estimated sum of the capacity required to deliver to all tanks in the selected group. Defined by adding 80% of each tank's capacity.
  - Available Capacity Value is the result of subtracting the Estimated Total Capacity from the truck's Total Capacity. If this value goes below 0 then it is displayed in red.
  - **Division** The division of the tanks in the group set when first tank is added.

- Route The route of the tanks in the group, set with the first tank is added.
- **Farthest Distance** Distance in miles between the 2 tanks of the selected Tank Group that are farthest apart. This value displays red when it exceeds 1 mile.
- 6. Tank Information Displays information about any 1 tank currently selected in the Available Tanks or

Member Tanks lists.

- Tank RRN Energy Force Tank RRN of selected tank.
- Division Division of selected tank.
- **Route** Route of selected tank.
- Capacity Total Tank Capacity of the selected tank (0 capacity tanks will not export to the OptimizerPlus+).
- Customer Name of customer tied to the tank.
- Delivery Type Numerical delivery type of selected tank.
- Member Of -The name of the group the tank belongs, otherwise displays a dash.
- **Distance to Farthest Tank** When a group is selected, the distance in miles from the selected tank to the farthest tank in the selected group. The tank does not need to be a member to show distance. If distance is greater than 1 mile, value will display red.
- **Default Fill (Gallons)** If this tank does not exist in OptimizerPlus+'s tank set and is marked as*Always Fill This Tank*, then the delivery amount specified here will be used for this tank when OptimizerPlus+ is calculating the tank group delivery size. This value cannot be 0.
- Always Use Default Fill When checked, the default fill value in above item will always be used and will override OptimizerPlus+'s estimated amount to fill an auto schedule or entered delivery amount for call ins specified in the Energy Force data export.
- Always Fill This Tank Checked by default, OptimizerPlus+ will always include the tank for delivery even if it doesn't exist in the OptimizerPlus+'s tank set. If nonexistent in the tank set, OptimizerPlus+ will use the *Default Fill Gallons* as the gallons to deliver. If box is unchecked, the tank will only be included in the schedule if it requires delivery defined by other parameters.
  - Example:
- Add/Remove Buttons Add button adds the selected tank to a group or updates the tanks settings or Remove button removes the selected tank from its assigned group.

# **Creating a Tank Group**

Navigate to Supervisor Menu / Maintenance Menu / Optimizer Maintenance / Optimizer + Calendar Tool and select the Tank Groups tab.

- 1. Select the <NEW> entry from the Groups section.
- 2. In the Group Information section, type a descriptive name for the group.
- 3. Click Create.

| Customers                                                                                                    | Available Tanks                                             | Groups                                                                                                    | M                              | ember Tanks                                                         |
|----------------------------------------------------------------------------------------------------|-------------------------------------------------------------|----------------------------------------------------------------------------------------------------|--------------------------------|---------------------------------------------------------------------|
| <search></search>                                                                                             | Garage<br>House                                             | CNEW>                                                                                                    |                                |                                                                     |
| 10000                                                                                                    |                                                             |                                                                                                    |                                |                                                                     |
| Group Information                                                                                             |                                                             | Tank Informa                                                                                                    | tion 10429                     | Member Of:                                                          |
| Group Information<br>Group Name: ABC Farms                                                                    | Create 3                                                    | Tank Informa<br>Tank RRN:<br>0 Division:                                                                                       | tion<br>10429<br>1             | Member Of:<br>Distance to Farthest Tank:<br>Default Fill (Gallons): |
| Group Information<br>Group Name: ABC Farms<br>Tank Count:<br>Estimated Total Capacity:                        | Create 3<br>0 Division:<br>0 Route:                         | Tank Informa<br>Tank RRN:<br>0 Division:<br>0 Route:                                                                           | tion<br>10429<br>1<br>5        | Member Of:<br>Distance to Farthest Tank:<br>Default Fill (Gallons): |
| Group Information<br>Group Name: ABC Farms<br>Tank Count:<br>Estimated Total Capacity:<br>Available Capacity: | Create 3<br>0 Division:<br>0 Route:<br>0 Farthest Distance: | Tank Informa         Tank RRN:         0       Division:         0       Route:         0.00       Capacity:         Customer: | tion<br>10429<br>1<br>5<br>500 | Member Of:<br>Distance to Farthest Tank:<br>Default Fill (Gallons): |

- 4. Search the Customers search box for the first customer member of the Tank Group.
- 5. Select an Available Tank (if the tank already exists in another Tank Group, it cannot be added; the group it is a member of will be displayed in the *Member Of* field).
- 6. Edit the fill details for tank.

| Customers                                                    |                    |   | Available Tanks                      | Groups                                                                                        |                         | Member Tanks                                                                                             |
|--------------------------------------------------------------|--------------------|---|--------------------------------------|-----------------------------------------------------------------------------------------------|-------------------------|----------------------------------------------------------------------------------------------------|
| Williams                                                     | 15                 |   | house 5                              | ABC Farms                                                                                     |                         |                                                                                                    |
|                                                              | 100                |   |                                      | N                                                                                             |                         |                                                                                                    |
| Group Infor                                                  | ABC Farms          |   | Update Delete                        | Tank Information                                                                              | 24368                   | Member Of:                                                                                               |
| Group Inform<br>Group Name:<br>Tank Count:                   | nation<br>ABC Fams | 0 | Update Delete<br>Division:           | Tank Information       Tank RRN:       0     Division:                                        | tion<br>24368<br>1      | Member Of: -<br>Distance to Farthest Tank: 0.03<br>Default Fill (Gallons): 100                           |
| Group Inform<br>Group Name:<br>Tank Count:<br>Estimated Tota | ABC Farms          | 0 | Update Delete<br>Division:<br>Route: | Tank Information           Tank RRN:           0         Division:           0         Route: | tion<br>24368<br>1<br>4 | Member Of: -<br>Distance to Farthest Tank: 0.03<br>Default Fill (Gallons): 100<br>Aways Use Default Fill |

- 7. Continue to add tanks, searching additional customers if necessary, and update fill details appropriately.
- 8. Click **Update** after each tank is added to update the Tank Group.

#### 9. Click Save or Save & Close.

| 😇 Optimizer+ Tool                               |                                  |                                                 | ×                                                      |
|-------------------------------------------------|----------------------------------|-------------------------------------------------|--------------------------------------------------------|
| Exclusions Options Submodes Tank                | Groups                           | 7                                               |                                                        |
| Customers<br>Williams                           | Available Tanks<br>house<br>shop | Groups<br><new><br/>ABC Fams</new>              | <u>Member Tanks</u><br>house<br>shop                   |
| Group Information<br>Group Name: ABC Farms      | Undate Delete                    | Tank Information<br>Tank RRN: 24369             | Member Of: ABC Farms                                   |
| Tank Count: 2<br>Estimated Total Capacity: 1600 | Division: 1<br>Route: 4          | Division: 1<br>Route: 4                         | Default Fill (Gallons): 100<br>Always Use Default Fill |
| Available Capacity: 2640                        | Farthest Distance: 0.00          | Capacity: 1000<br>Customer:<br>Delivery Type: 1 | Aways Fill This Tank                                   |
| v1.10.10                                        |                                  | Cance                                           | Save Save & Close                                      |

# **Editing a Tank Group**

Navigate to Supervisor Menu / Maintenance Menu / Optimizer Maintenance / Optimizer + Calendar Tool and select the Tank Groups tab.

#### Edit Tank Group Description/Name

- 1. Select the Tank Group from the *Groups* list to edit.
- 2. The Group Information section will update with the current details of the group selected.
- 3. To change the name of the group, type in a new description.
- 4. Click Update.

| 😇 Optimizer+ Tool           |          |                                                           |      |                                                    |       | ×                               |
|-----------------------------|----------|-----------------------------------------------------------|------|----------------------------------------------------|-------|---------------------------------|
| Exclusions Options Submodes | Tank Gro | oups                                                      |      |                                                    |       |                                 |
| Customers                   | <b>^</b> | Available Tanks<br>SHERIFF<br>IC. HOUSE-PRI<br>MANIFOLDED |      | Groups<br><new><br/>ABC Farms<br/>SSI Sample</new> | 1     | Member Tanks<br>house<br>shop   |
| Group Information           | 2        |                                                           |      | Tank Informa                                       | tion  | Member Of: SSI Sample           |
| Group Name: NEW ABC Farms   |          | Update Le                                                 |      | Tank RRN:                                          | 16462 | Distance to Farthest Tank: 0.04 |
| Tank Count:                 | 2        | Division:                                                 | 1    | Division:                                          | 1     | Default Fill (Gallons): 100     |
| Estimated Total Capacity:   | 1600     | Route:                                                    | 4    | Route:                                             | 1     | Always Use Default Fill         |
| Available Capacity:         | 2640     | Farthest Distance:                                        | 0.00 | Capacity:                                          | 2000  | 🗹 Always Fill This Tank         |
|                             |          |                                                           |      | Customer:                                          |       |                                 |
|                             |          |                                                           |      | Delivery Type:                                     | 1     | Update Remove                   |
| v1.10.10                    |          |                                                           |      |                                                    | Canc. | Save Save & Close               |

#### Edit Tank Fill Details in Existing Tank Group

- 1. Select the Tank Group from the *Groups List* to edit. The *Group Information* section will update with the current details of the group selected.
- 2. Select the Member Tank to view the Tank Information.
- 3. Update the Fill Details by:
  - 1. Entering a set *Default Fill (Gallons)* amount.
  - 2. Option to Always Use Default Fill amount.
  - 3. Option to Always Fill This Tank.
- 4. Once edits are complete, click **Update**.
- 5. Click Save or Save & Close.

| Customers                                                    |                                    |   | Available Tanks                      | Groups                                                        | Member Tanks                                                                                                    |
|--------------------------------------------------------------|------------------------------------|---|--------------------------------------|---------------------------------------------------------------|----------------------------------------------------------------------------------------------------|
| <search></search>                                            | R                                  | ^ | HOUSE                                | ABC Farms<br>SSI Sample                                       | house 2<br>shop                                                                                                   |
|                                                              |                                    | ~ |                                      |                                                               |                                                                                                    |
| aroup Information                                            | ABC Farms                          |   | Update Delete                        | Tank Information<br>Tank RRN: 2436                            | Member Of: ABC Farms<br>8 Distance to Farthest Tank: 0.00                                                         |
| Group Inform<br>Group Name:<br>Fank Count:                   | nation<br>ABC Farms                | 2 | Update Delete Division:              | Tank Information<br>Tank RRN: 2436<br>Division:               | Member Of: ABC Farms<br>B Distance to Farthest Tank: 0.00<br>Default Fill (Gallons): 350                          |
| Group Inform<br>Group Name:<br>Fank Count:<br>Estimated Tota | nation<br>ABC Fams<br>al Capacity: | 2 | Update Delete<br>Division:<br>Route: | Tank Information<br>Tank RRN: 2436<br>1 Division:<br>4 Route: | Member Of: ABC Farms<br>Bistance to Farthest Tank: 0.00<br>Default Fill (Gallons): 350<br>Always Use Default Fill |

# Add a Tank in Existing Tank Group

- 1. Select the Tank Group from the *Groups List* to edit. The *Group Information* section will update with the current details of the group selected.
- 2. Search the *Customers* search box for the Customer with the tank to add.
- 3. Select the tank from the Available Tanks list.
- 4. Edit the fill details for selected tank.
- 5. Click Add.
- 6. Click Save or Save & Close.

| Optimizer+ 1        | Tool           |         |                    |             |                                                   |               | ×                                       |   |
|---------------------|----------------|---------|--------------------|-------------|---------------------------------------------------|---------------|-----------------------------------------|---|
| Exclusions Op       | tions Submodes | Tank Gr | oups               |             |                                                   |               |                                         |   |
| Customers<br>wilson | 2              |         | Available<br>House | Tanks 3     | Groups<br><new><br/>ABC Fams<br/>SSI Sample</new> | 1             | Member Tanks<br>SHERIFF<br>C. HOUSE-PRI |   |
| Group Inform        | nation         |         | Undate             | Delete      | Tank Informa                                      | tion<br>26437 | Member Of: -                            |   |
| Tank Count:         | Coroampie      | 2       | Division:          | 1           | Division:                                         | 1             | Default Fill (Gallons): 100             |   |
| Estimated Tota      | Capacity:      | 2000    | Route:             | 1           | Route:                                            | 1             | Always Use Default Fill                 | 4 |
| Available Capa      | city:          | 2000    | Farthest Dist      | tance: 0.04 | Capacity:                                         | 250           | Always Fill This Tank                   |   |
|                     |                |         |                    |             | Customer:<br>Delivery Type:                       | 1             | Add 5 emove                             |   |
| v1.10.10            |                |         |                    |             |                                                   | Canc          | 6 Save Save & Close                     |   |

#### Remove a Tank in Existing Tank Group

- 1. Select the *Tank Group* from the *Groups List* to edit. The *Group Information* section will update with the current details of the group selected.
- 2. Select the *Member Tank* to remove.
- 3. Click Remove.
- 4. Click Save or Save & Close.

| Search>       NEW HOUSE       (NEW)         ABC Farms       SSI Sample         SSI Sample       SSI Sample         Group Information       Tank Information         Group Name:       SSI Sample         Update       Delete         Tank RRN:       26437         Distance to Farthest Tank:       55.56         Tank Count:       3         Jivision:       1         Division:       1         Division:       1         Default Fill (Gallons):       100         Estimated Total Capacity:       2200         Route:       1         Available Capacity:       1800         Farthest Distance:       55.56         Capacity:       250         Aways Fill This Tank | Justomers                     |              |      | Available Tanks | Groups                                  | Member Tanks                     |
|----------------------------------------------------------------------------------------------------|-------------------------------|--------------|------|-----------------|-----------------------------------------|----------------------------------|
| Group Information       Tank Information       Member Of:       SSI Sample         Group Name:       SSI Sample       Update       Delete       Tank RRN:       26437       Distance to Farthest Tank:       55.56         Tank Count:       3       Division:       1       Division:       1       Default Fill (Gallons):       100         Estimated Total Capacity:       2200       Route:       1       Route:       1       Aways Use Default Fill         Available Capacity:       1800       Farthest Distance:       55.56       Capacity:       250       Aways Fill This Tank                                                                              | <search></search>             | <u>5</u>     | ^    | NEW HOUSE       | <new><br/>ABC Fams<br/>SSI Sample</new> | SHERIFF<br>C. HOUSE-PRI<br>House |
| Count:       3       Division:       1       Division:       1       Default Fill (Gallons):       100         Estimated Total Capacity:       2200       Route:       1       Route:       1       Always Use Default Fill         Available Capacity:       1800       Farthest Distance:       55.56       Capacity:       250       Always Fill This Tank                                                                                                    | Group Infor                   | nation       | v    | Ladata Dalata   | Tank Information                        | Member Of: SSI Sample            |
| Estimated Total Capacity: 2200 Route: 1 Route: 1 Aways Use Default Fill Available Capacity: 1800 Farthest Distance: 55.56 Capacity: 250 Aways Fill This Tank Customer:                                                                                                    | aroup Name.                   | 55i Sampie   | 3    | Division: 1     | Division: 1                             | Default Fill (Gallone): 100      |
| Available Capacity: 1800 Farthest Distance: 55.56 Capacity: 250 🗹 Always Fill This Tank                                                                                                    | Tank Count:                   |              | 2200 | Route: 1        | Route: 1                                | Always Use Default Fill          |
| L Listomer"                                                                                                    | Tank Count:<br>Estimated Tota | al Capacity: |      |                 |                                         |                                  |

# **Deleting a Tank Group**

Navigate to Supervisor Menu / Maintenance Menu / Optimizer Maintenance / Optimizer + Calendar Tool and select the Tank Groups tab.

- 1. Select the *Tank Group* from the *Groups List* to delete. The *Group Information* section will update with the current details of the group selected.
- 2. Click the **Delete** button in the *Group Information* section.
- 3. Click Save or Save & Close.

| Č | 🖸 Optimizer+ Tool                                                                                                    |         |                    |          |                           |       | ;                                | X |
|---|----------------------------------------------------------------------------------------------------|---------|--------------------|----------|---------------------------|-------|----------------------------------|---|
|   | Exclusions Options Submodes                                                                                                    | Tank Gr | oups               |          |                           |       |                                  |   |
|   | Customers                                                                                                    |         | Available Tanks    | <u> </u> | <u>Groups</u>             |       | <u>Member Tanks</u>              |   |
|   | <search></search>                                                                                                    |         | NEW HOUSE          |          | <new><br/>ABC Farms</new> |       | SHERIFF<br>C. HOUSE-PRI          |   |
|   |                                                                                                    | ^       |                    | 1        | SSI Sample                |       | House House                      |   |
|   | 5 mm                                                                                                    |         |                    |          |                           |       |                                  |   |
|   | 10 million 10 million |         |                    |          |                           |       |                                  |   |
|   | 2 2 2 2 2 2 2 2                                                                                                    | -       |                    |          |                           |       |                                  |   |
|   | 2 mm - 2 mm                                                                                                    | ~       |                    |          |                           |       |                                  |   |
|   | 0 17 1                                                                                                    |         |                    |          | <b>T</b> 1 1 <i>C</i>     |       |                                  |   |
|   | Group Information                                                                                                    |         |                    |          | lank Informa              | ation | Member Of: SSI Sample            |   |
|   | Group Name: SSI Sample                                                                                                    |         | Update Delete      | e        | ank RRN:                  | 26437 | Distance to Farthest Tank: 55.56 |   |
|   | Tank Count:                                                                                                    | 3       | Division:          | 1        | Division:                 | 1     | Default Fill (Gallons): 100      |   |
|   | Estimated Total Capacity:                                                                                                    | 2200    | Route:             | 1        | Route:                    | 1     | Always Use Default Fill          |   |
|   | Available Capacity:                                                                                                    | 1800    | Farthest Distance: | 55.56    | Capacity:                 | 250   | 🗸 Always Fill This Tank          |   |
|   |                                                                                                    |         |                    |          | Customer:                 |       |                                  |   |
|   |                                                                                                    |         |                    |          | Delivery Type:            | 1     | Update Remove                    |   |
| , | v1.10.10                                                                                                    |         |                    |          |                           | Canc  | Save Save & Close                |   |

**WARNING:** Users assume all risks associated with modifying the behavior of the OptimizerPlus+ from its default or recommended settings.